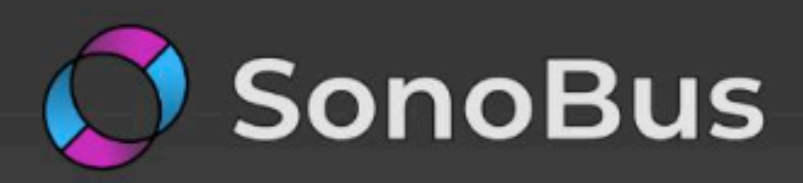

### **High Quality Network Audio** Streaming

SonoBus is an easy to use application for streaming high-quality, low-latency peer-to-peer audio between devices over the internet or a local network.

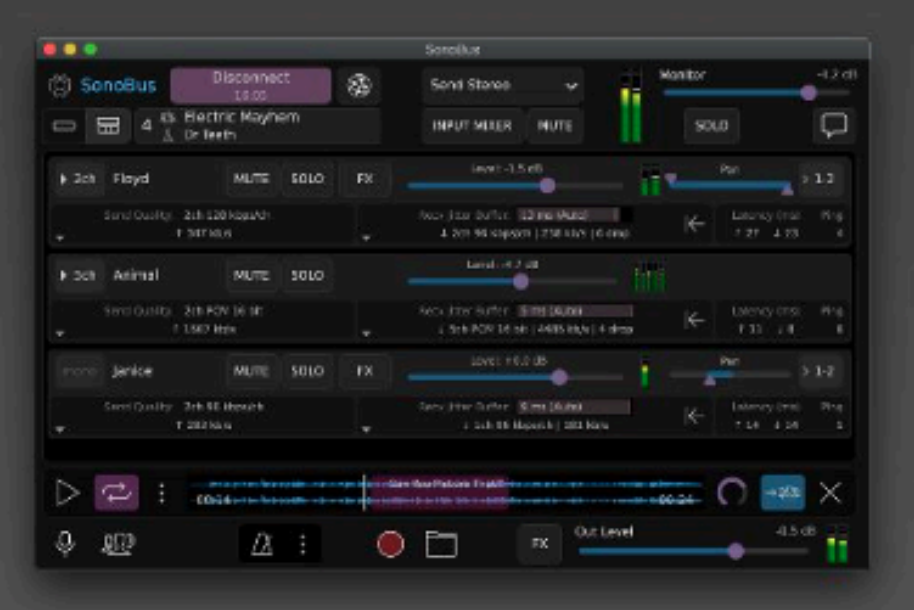

### Multi-user, multi-platform, open-source, completely free.

Simply choose a unique group name (with optional password), and instantly connect multiple people together to make music, remote sessions, podcasts, etc. Easily record the audio from everyone, as well as playback any audio content to the whole group.

### FFATURES

 $\odot$ 

# Schritt 0: Das Gerät

Grundsätzlich eignet sich jedes Gerät mit einem Mikrofon. Da ein Podcast sich fast ausschließlich auf Audio fokussiert, ist die Audioqualität sehr wichtig.

Die meisten modernen Smartphones haben bereits ein recht gutes Mikrofon eingebaut. Deshalb empfehlen wir Dir auch Dein Handy zu verwenden.

Mikros an: Laptops, Computer oder Kopfhörer sind zu vermeiden, da sie das Gesamtbild des Hörers kaputt machen - daher lieber nicht verwenden.

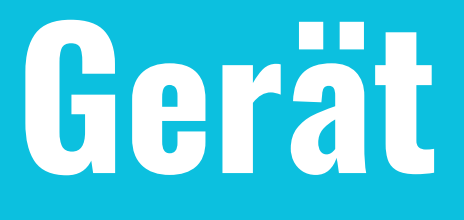

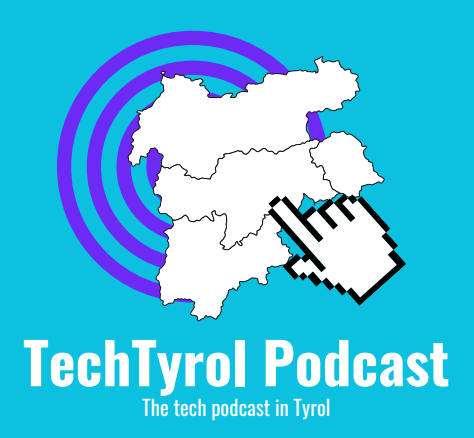

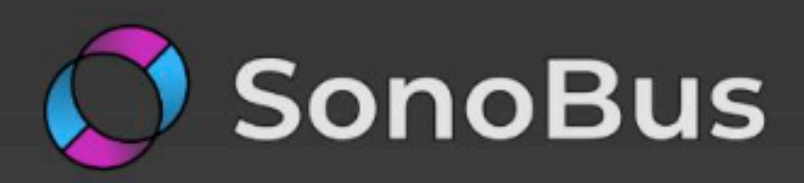

### High Quality Network Audio Streaming

SonoBus is an easy to use application for streaming high-quality, low-latency peer-to-peer audio between devices over the internet or a local network.

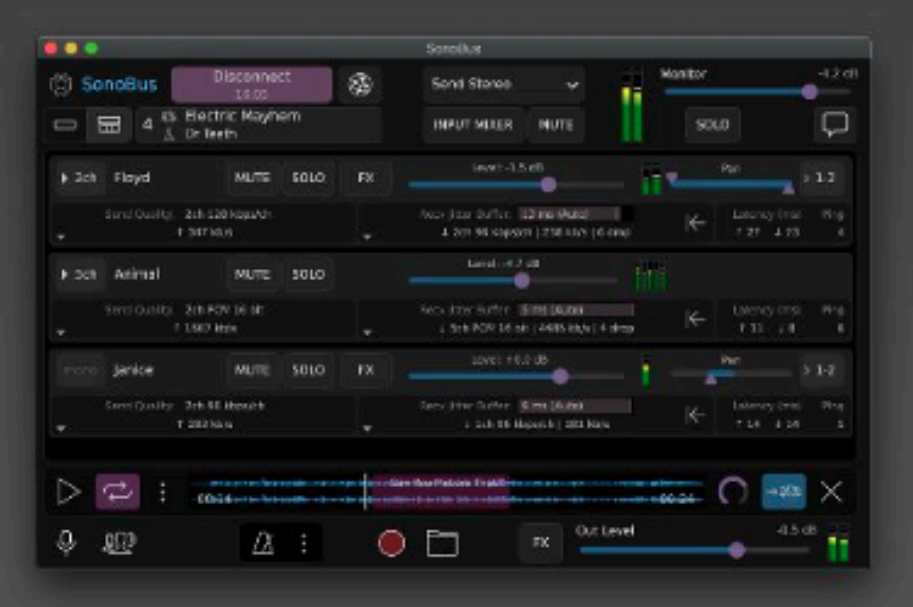

### Multi-user, multi-platform, open-source, completely free.

Simply choose a unique group name (with optional password), and instantly connect multiple people together to make music, remote sessions, podcasts, etc. Easily record the audio from everyone, as well as playback any audio content to the whole group.

### FFATURES

 $\odot$ 

# Schritt 1: SonoBus

nehmen wir den Podcast auf.

Gehe mit dem Handy auf die Website von SonoBus (<u>https://sonobus.net</u>/).

Das Tool ermöglicht es, Deine schöne Stimme in bester Qualität, an den Podcaster zu streamen. Das Signal wird via Peer-to-Peer gesendet - kein Server wird benötigt.

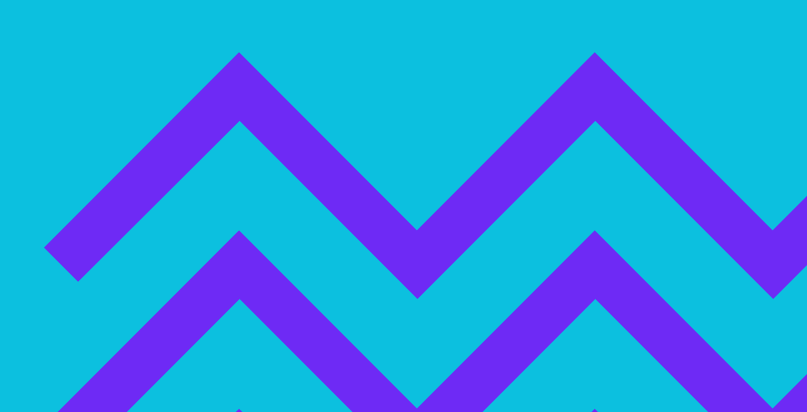

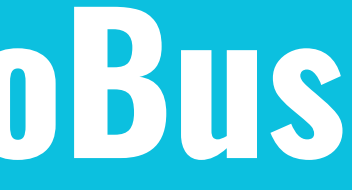

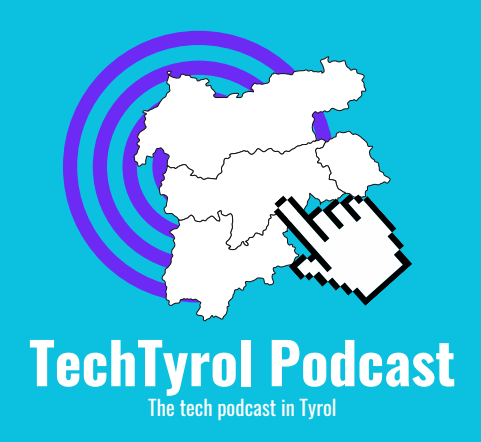

## Also hol Dein Smartphone aus der Hosentasche, damit

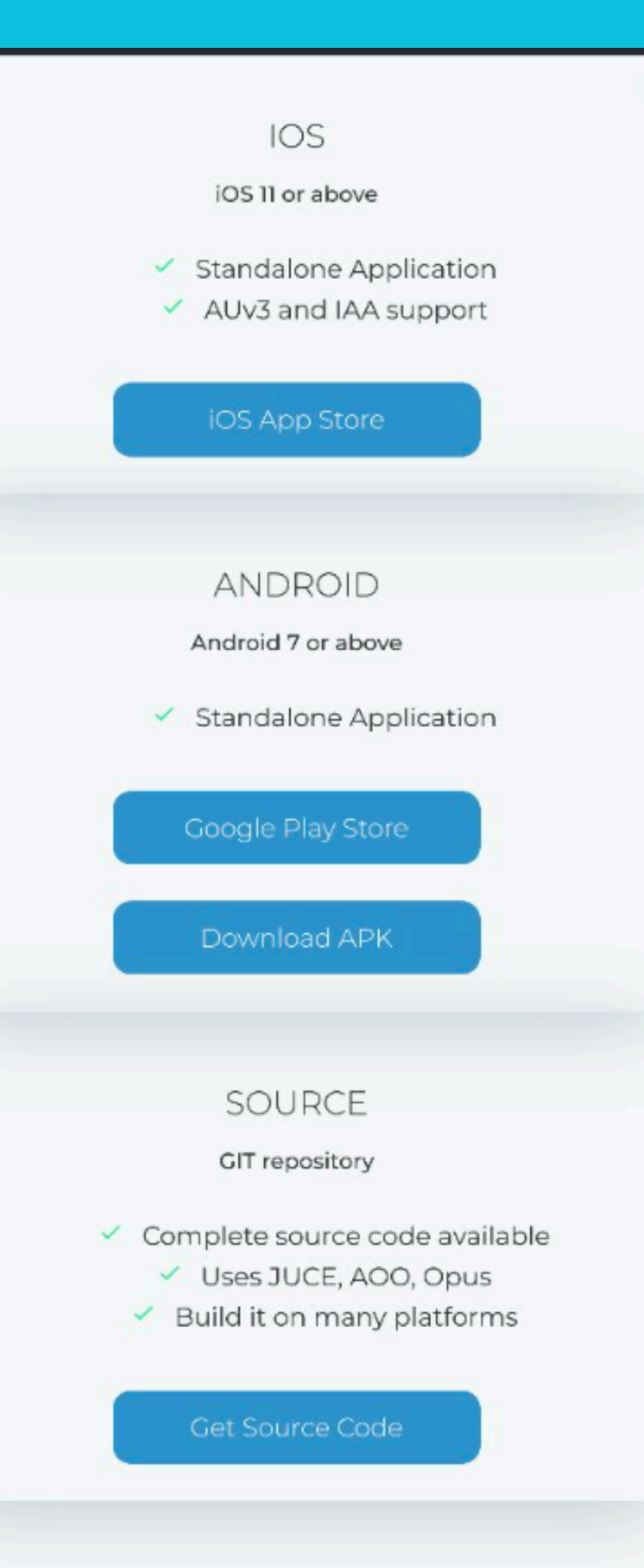

# Schritt 2: Download

**Downloadsektion kommst.** 

Installationsart entscheiden (Android, IOS, Source, ...).

**Open-Source!** Besser kann es gar nicht sein ;)

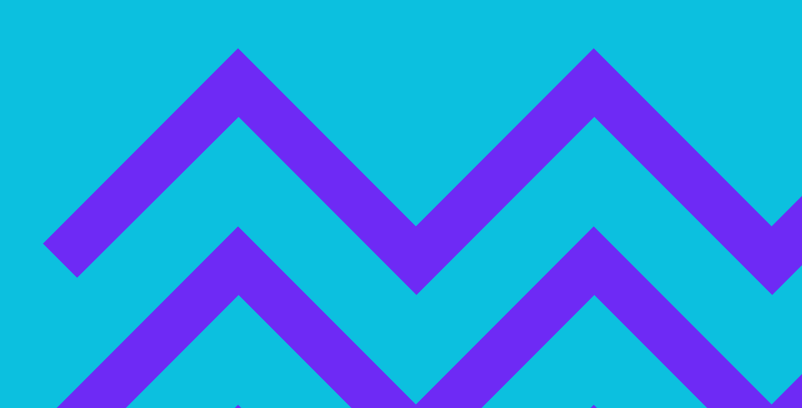

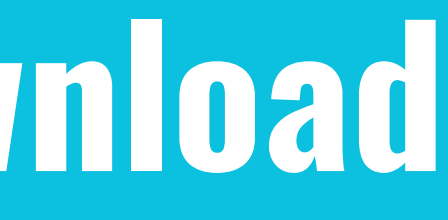

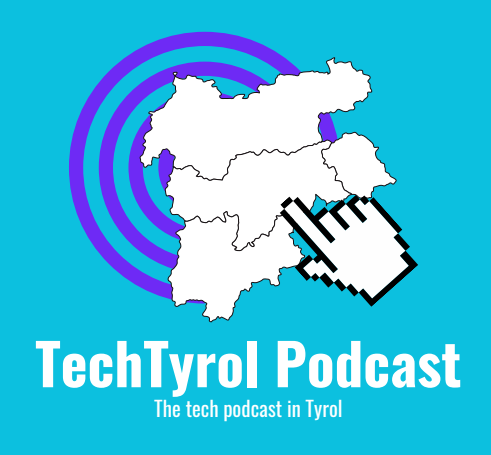

Scrolle auf der Homepage so weit nach unten, bis Du zur

- Hier kannst Du Dich dann für Deine bevorzugte
- Toller Nebeneffekt: Das Tool ist komplett kostenlos UND

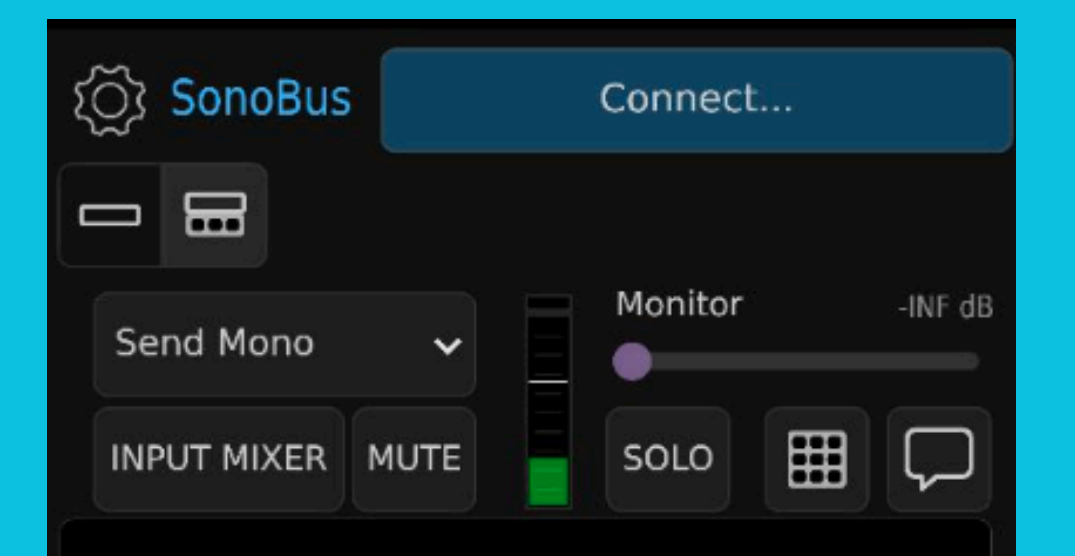

Press Connect button to start.

Please use headphones if you are using a microphone!

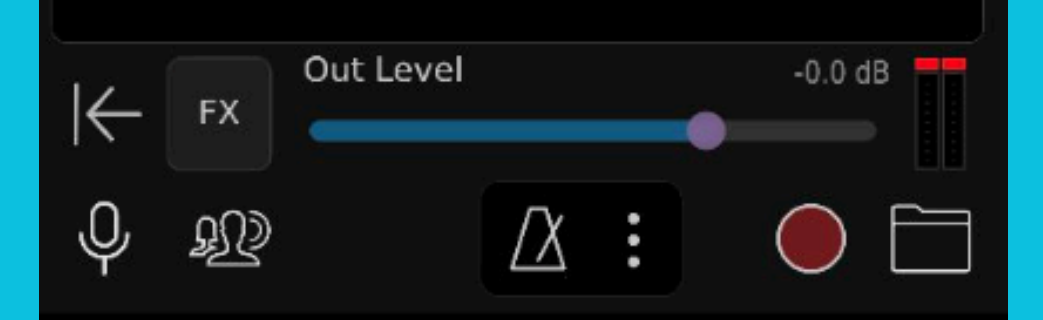

## Schritt 3: Das nterface

Nach der Installation öffne erstmals Errungenschaft.

aber keine Sorge, alles funktioniert ganz einfach!

In der nächsten Slide erklären wir Dir das Interface und welche Buttons wichtig für Dich sind.

andere ist für unsere Alles uninteressant!

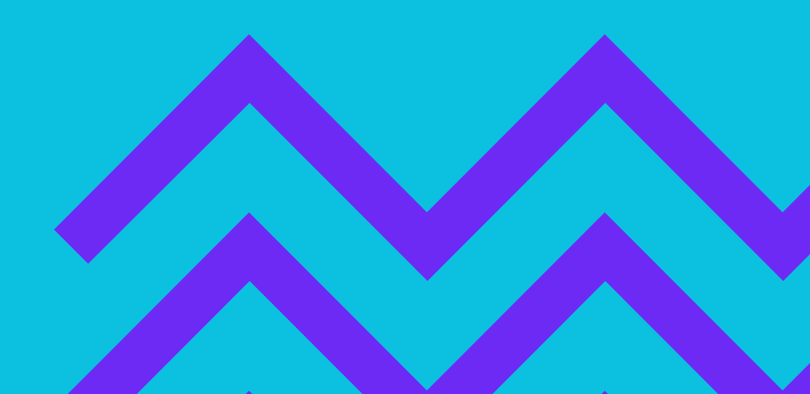

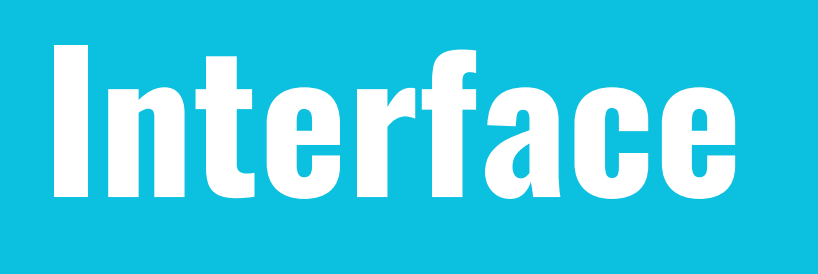

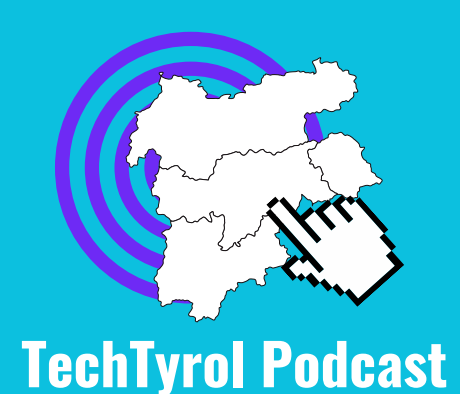

### Deine neue

- SonoBus scheint auf den ersten Blick sehr kompliziert,

  - Aufnahme Dir mit

### SonoBus Einstellungen

Autio in Mono oder Stereo übertragen Mono ist am besten!

Hier werden andere Teilnehmer angezeigt. Weitere Infos folgen Send Mono NPUT MIXER MUTE Press Connect button to start. Blease use headphones if you are using a microphone!

Out Level

 $\Delta$ 

FX

Ð

Connect...

SonoBus

### 

 Verbindung aufbauen
Deine Stimme hören (Latenz!)
Chat mit anderen im Raum

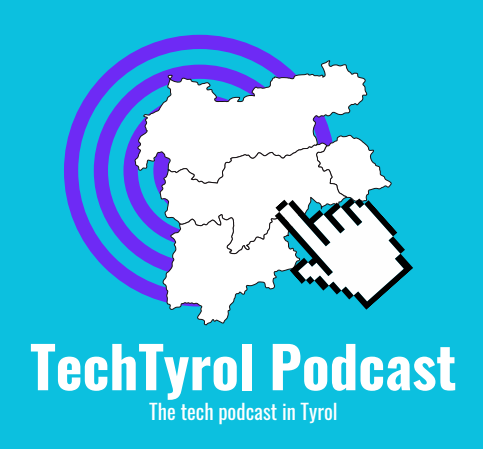

Regler Volume, für die Übertragung Deiner Stimme Default ist OK!

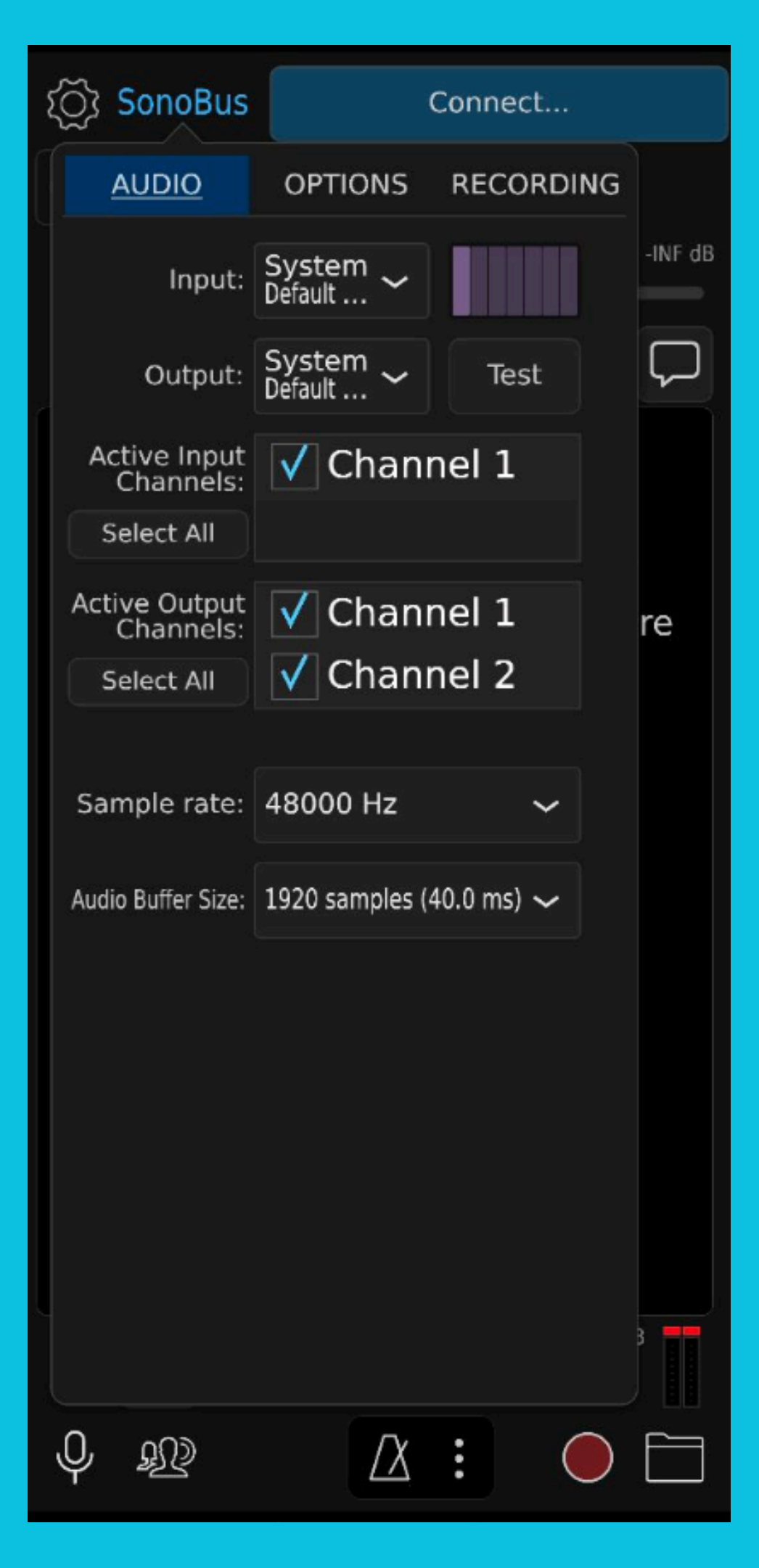

# Schritt 4: Audio Setup

Wenn Du in die Einstellungen gehst, öffnet sich dieses Fenster. Hier kann nun Dein Mikro und Deine Kopfhörer ausgewählt werden.

Wir wollen das <u>integrierte Mikro</u> verwenden, da es meistens die beste Qualität bringt. Wähle dazu unter Input Dein Build-In Mikrofon (Details in der nächsten Slide). Beim Output können Deine externen Kopfhörer verwendet werden. Damit Du auch den Podcaster hören kannst.

Neben den Drop-Downs ist ein Test-Button bzw. eine Audioanzeige, um Deine Geräte zu testen.

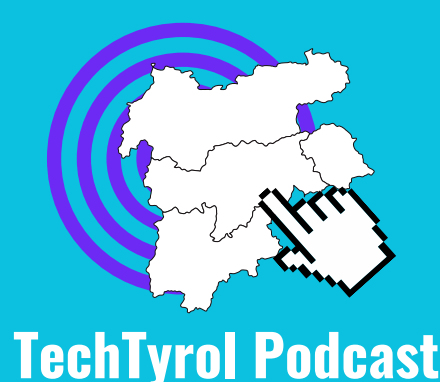

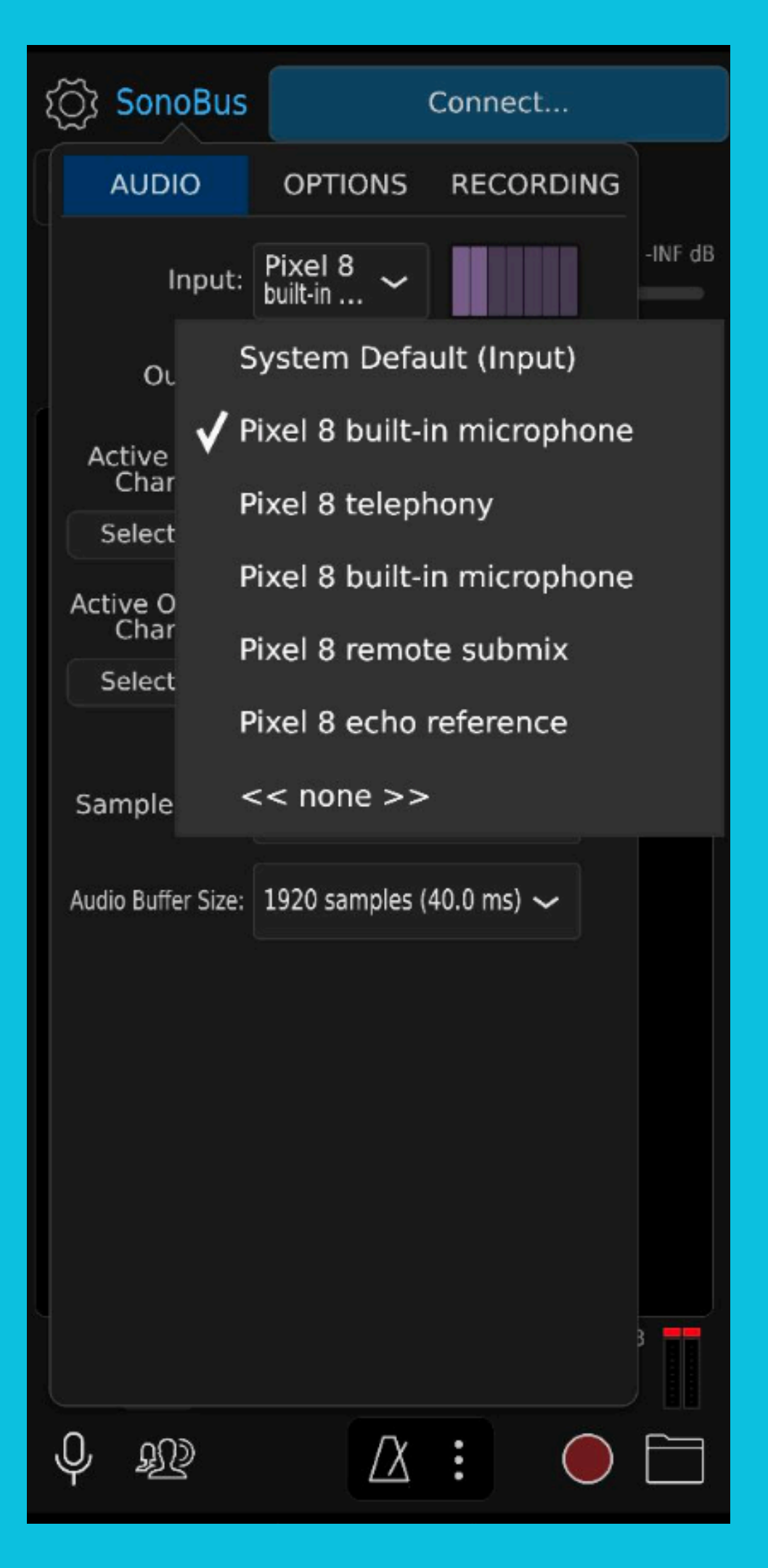

# Schritt 4: Audio Setup

Das Integrierte Mic heißt meistens die beste Qualität.

Bei "Output" kannst Du Deine Kopfhörer verwenden. Ein einfacher Klick auf "Test" spielt ein Beispielaudio ab.

Einstellungen Symbol.

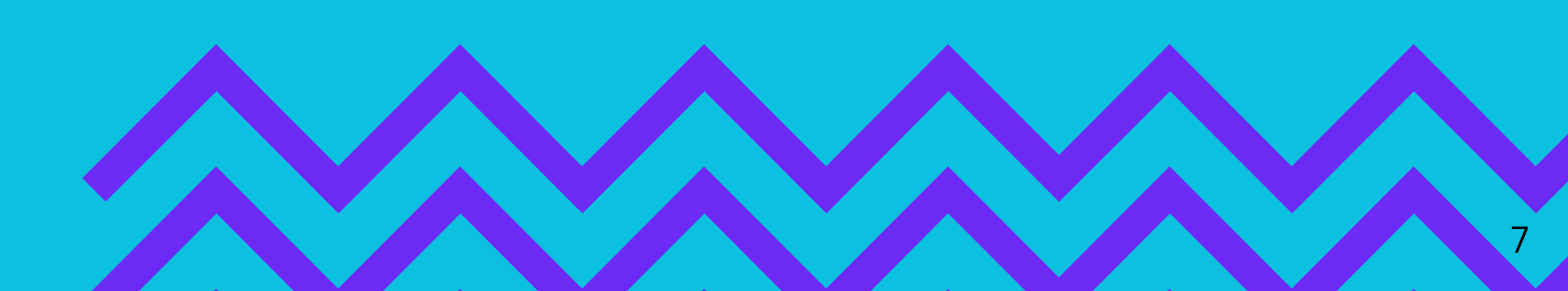

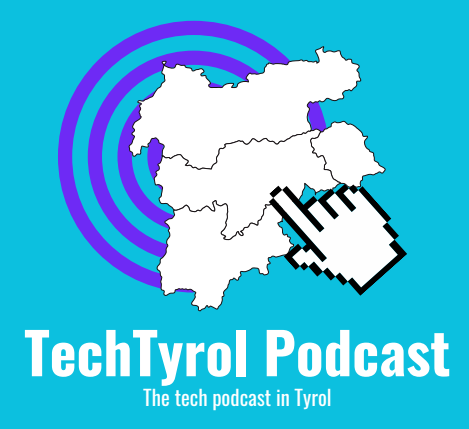

# "XY build-in microphone" - Verwende das! Es hat meistens

## -- Um die Einstellungen zu schließen drücke wieder auf das

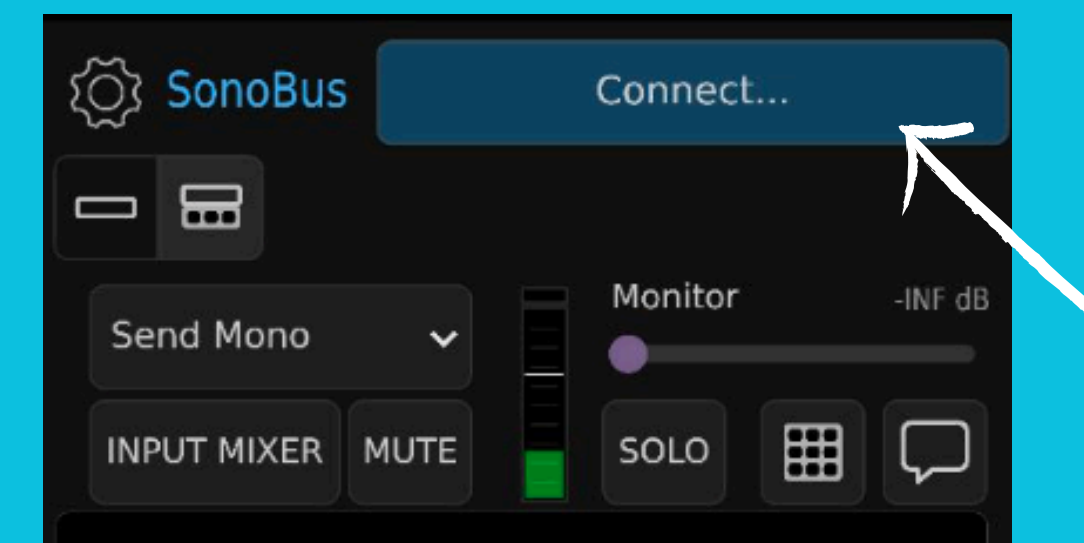

Press Connect button to start.

Please use headphones if you are using a microphone!

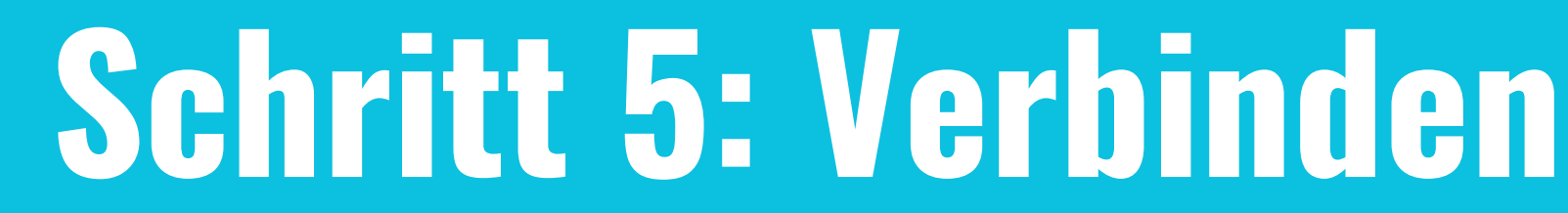

Dann lass uns mal das Verbinden testen! - Das geht auch vor der eigentlichen Aufnahme; dann kannst Du Dich mit der App noch etwas vertraut machen.

Gehe dazu auf den "Connect..." Button. Du findest ihn ganz oben rechts - er ist Blau.

Sollte alles richtig sein, kommst Du zu einem Formular. Mehr dazu auf der nächsten Slide.

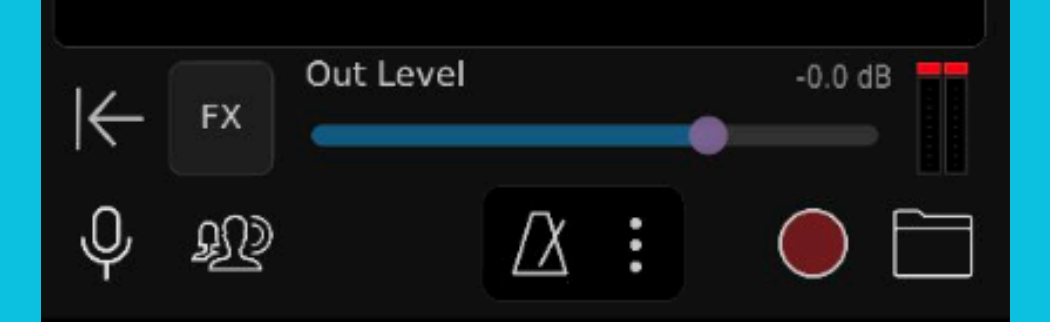

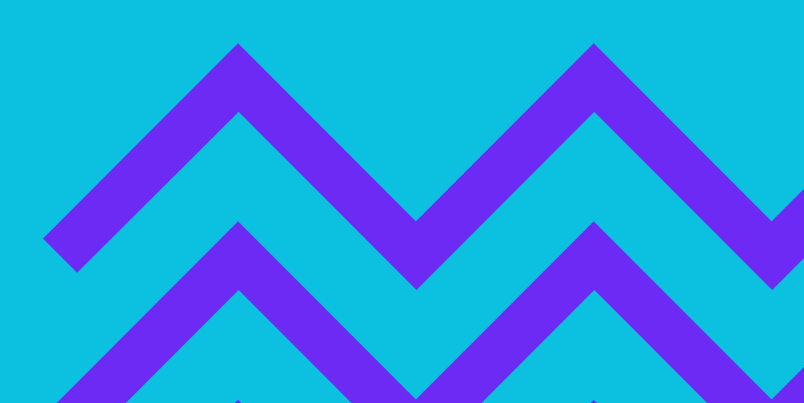

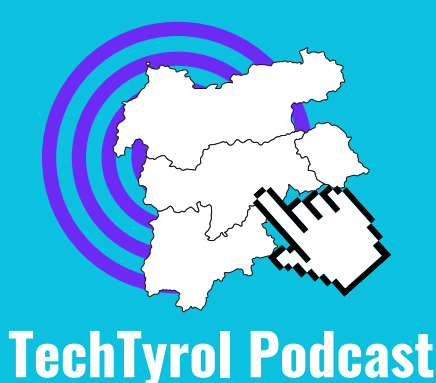

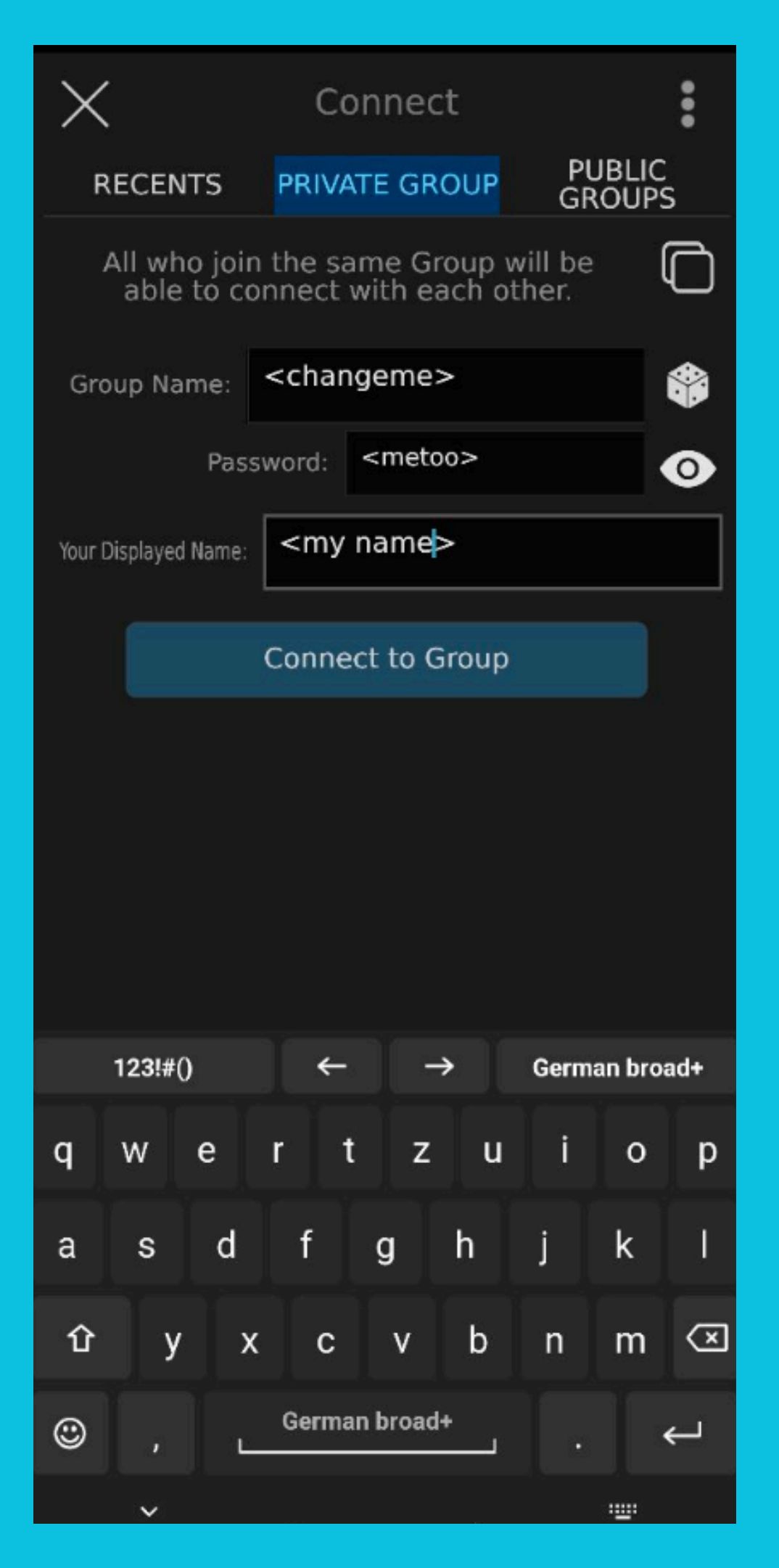

## Schritt 5: Verbinden

Nun verbinden wir uns mit dem Podcaster. Er sollte Dir alle Daten bereits gegeben haben.

Der Group Name sowie das Passwort sind bereits vorgegeben. Bei Deinem Anzeigenamen kannst Du aber Deiner Fantasie freien lauf lassen.

Wenn es dann so weit ist, klicke auf "Connect to Group". Lass es uns aber mal testen; der Raum sollte bereits existieren.

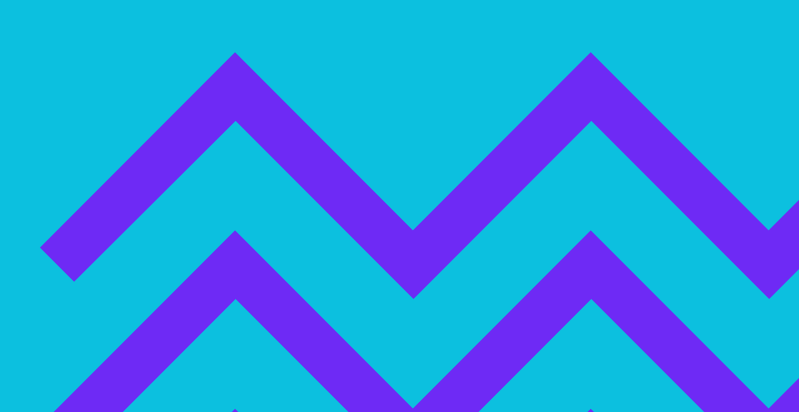

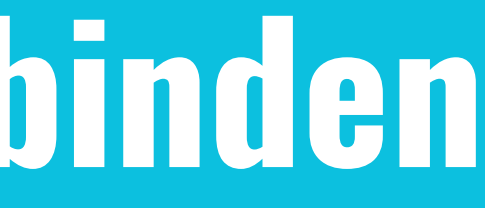

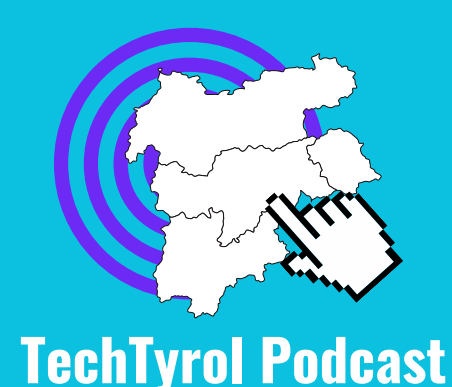

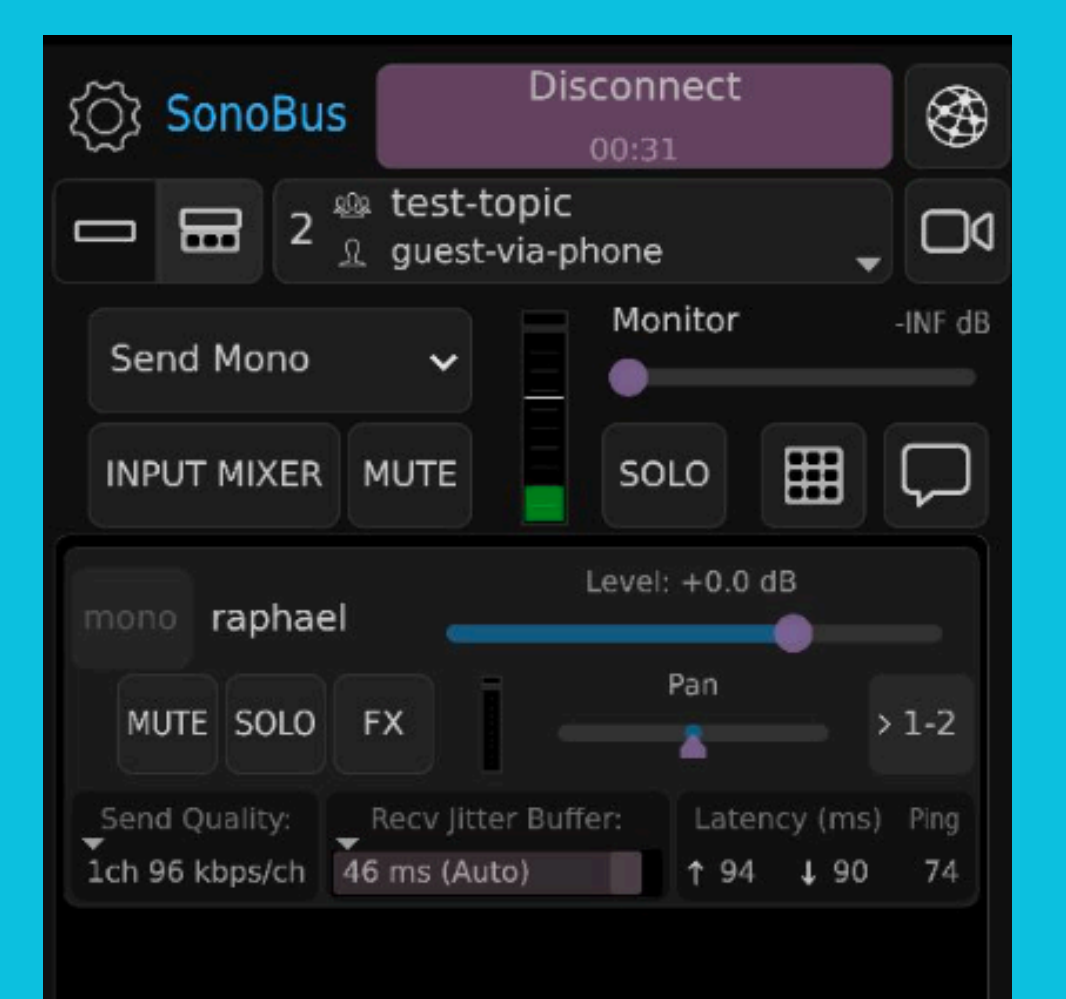

# Schritt 6: Auf geht's!

Wenn Du mit den Room verbunden bist, sollte Dich diese der verweilten Zeit.

Hier in diesen Fall siehst Du schon, dass Raphael verbunden ist. Du solltest ihn hören und auch mit ihm sprechen können.

Nun kannst Du Dich ganz auf das Gespräch konzentrieren, deshalb: **Happy Podcasting**!

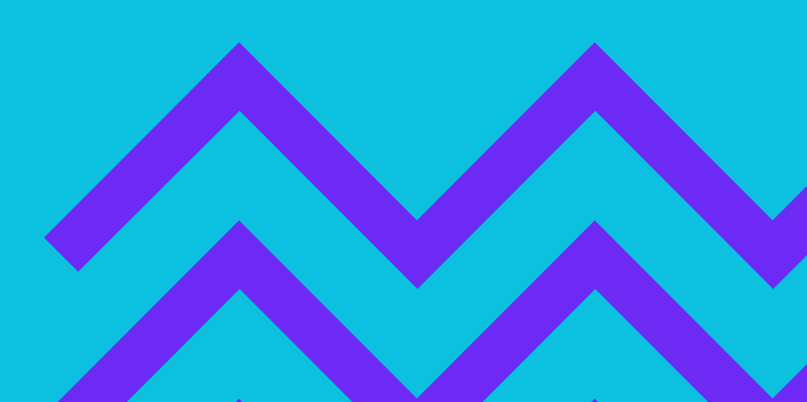

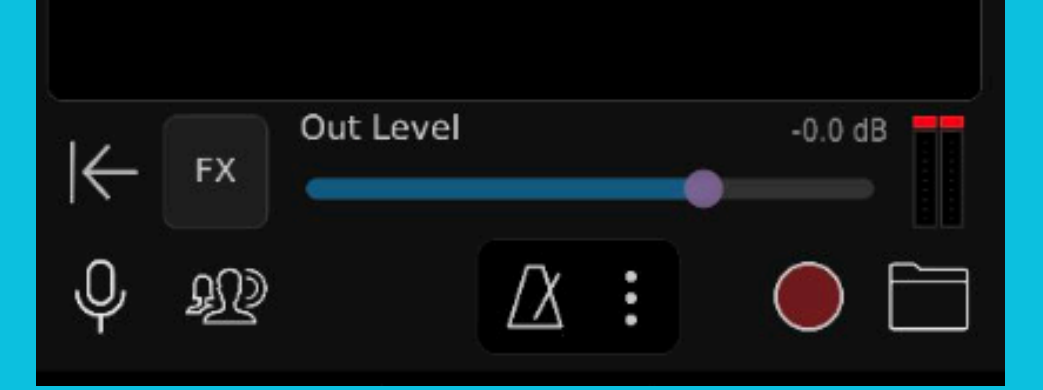

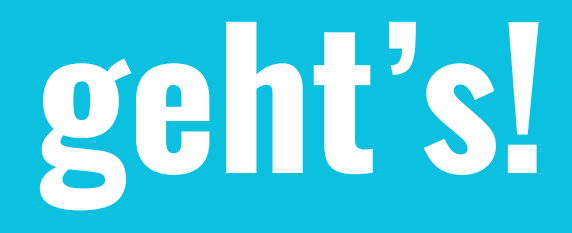

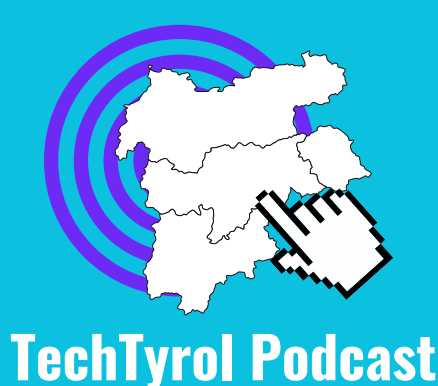

# Anzeige begrüßen. Die Verbindung wird oben angezeigt mit